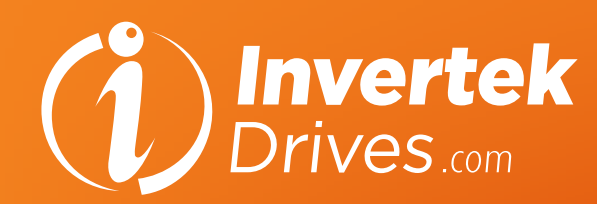

# **OPTIDRIVE**<sup>™</sup> elevator

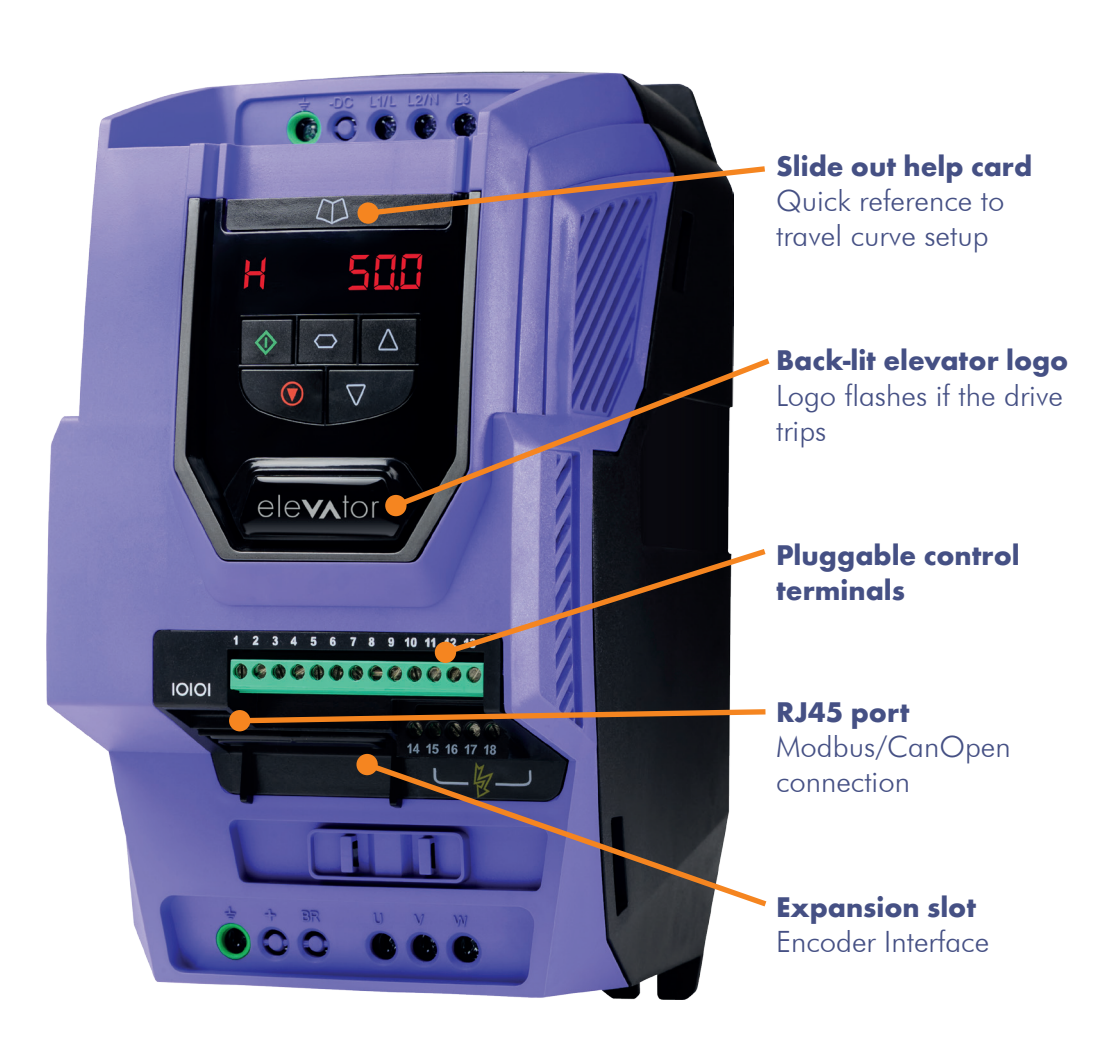

## Quick Start-up Guide

### for geared/induction motor applications

Please refer to the 'Optidrive P2 Elevator User Guide' for complete safety and operating instructions, this can be found at **www.invertekdrives.com** or by scanning this QR code

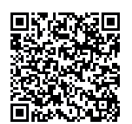

#### Step 1 Electrical connections

- Step 2 Motor nameplate data entry
- Step 3 Encoder nameplate data entry (if an encoder is used)
- Step 4 Motor auto-tune
- Control terminal connections (default)
- Speed profile setup
- Digital input configuration parameter (P1-13)
- Optimising & improving travel comfort
- Fault messages
- Useful parameters

| Step 1 Electrical connections            |                                                                                                    |                                                                                                    |      |                                               |                                               |                                               |                                           |
|------------------------------------------|----------------------------------------------------------------------------------------------------|----------------------------------------------------------------------------------------------------|------|-----------------------------------------------|-----------------------------------------------|-----------------------------------------------|-------------------------------------------|
| Action                                   |                                                                                                    | Additional Information                                                                                |      |                                               |                                               |                                               |                                           |
| Connect<br>Motor                         | □ Check phases =<br>U>U, V>V, W>W                                                                                                    |                                                                                                    |      |                                               |                                               |                                               |                                           |
| Connect<br>Braking                       | Connect resistor<br>to '+' and 'BR'                                                                                                    | kW                                                                                                    | HP   | Min resistance<br>200-240VAC<br>1 Phase Input | Min resistance<br>200-240VAC<br>3 Phase Input | Min resistance<br>380-480VAC<br>3 Phase Input | Suggested<br>resistor power<br>rating (W) |
| Resistor                                 | lonnindis                                                                                                    | 0.75                                                                                                  | 1    | 50                                            |                                               |                                               | 1000                                      |
|                                          |                                                                                                    | 1.5                                                                                                   | 2    | 32                                            |                                               |                                               | 1000                                      |
|                                          |                                                                                                    | 2.2                                                                                                   | 3    | 25                                            |                                               |                                               | 1000                                      |
|                                          |                                                                                                    | 4                                                                                                    | 5    |                                               | 20                                            | 50                                            | 1000                                      |
|                                          |                                                                                                    | 5.5                                                                                                   | 7.5  |                                               | 20                                            | 40                                            | 1500                                      |
|                                          |                                                                                                    | 7.5                                                                                                   | 10   |                                               | 22                                            | 40                                            | 2000                                      |
|                                          |                                                                                                    | 11                                                                                                    | 15   |                                               | 22                                            | 40                                            | 3000                                      |
|                                          |                                                                                                    | 15                                                                                                    | 20   |                                               | 12                                            | 22                                            | 4000                                      |
|                                          |                                                                                                    | 18.5                                                                                                  | 25   |                                               | 12                                            | 22                                            | 4500                                      |
|                                          |                                                                                                    | 22                                                                                                    | 30   |                                               | 6                                             | 22                                            | 5000                                      |
|                                          |                                                                                                    | 30                                                                                                    | 40   |                                               | 6                                             | 12                                            | 7000                                      |
|                                          |                                                                                                    | 37                                                                                                    | 50   |                                               | 6                                             | 12                                            | 8000                                      |
| the encoder<br>to the drive<br>using the | type is installed.                                                                                                    | • Encoder connections:                                                                                |      |                                               |                                               |                                               |                                           |
| Encoder                                  | wiring is correct.                                                                                                    | Term                                                                                                  | inal | ENCOD-IN                                      | ENCHT                                         | IN                                            |                                           |
| Module                                   |                                                                                                    | 1                                                                                                    | 2    | A<br>A/                                       | A A/                                          |                                               |                                           |
|                                          |                                                                                                    | 3                                                                                                    | 3    | В                                             | В                                             |                                               |                                           |
|                                          |                                                                                                    | 4                                                                                                    | ļ    | B/                                            | B/                                            |                                               |                                           |
|                                          | (f) mum                                                                                                    | 5                                                                                                    | 5    | +5V                                           | *No Conne                                     | ection                                        |                                           |
|                                          |                                                                                                    | e                                                                                                    |      | 0V                                            | *No Conne                                     | ection                                        |                                           |
|                                          |                                                                                                    | *Provide 24V to the Encoder from an external po-<br>or use T1 (24V) and T7 (0V) of drive control term |      |                                               |                                               | ver source,<br>inals.                         |                                           |
|                                          | <ul> <li>Apply rated voltage to the drive.</li> <li>L1 &gt; L1 , L2 &gt; L2,</li> <li>L3 &gt; L3</li> <li>Check that the drive displays</li> <li>StaP or I nh ib it.</li> </ul> | See 'Fault Messages' section if a fault message is shown.                                             |      |                                               |                                               |                                               |                                           |

| Step 2 Motor nameplate data entry      |                                 |                                                                                                    |  |  |  |
|----------------------------------------|---------------------------------|----------------------------------------------------------------------------------------------------|--|--|--|
|                                        | Action                          | Additional Information                                                                                                    |  |  |  |
| Open advanced<br>parameter access      | Set <b>P</b> 1-14 to 201        |                                                                                                    |  |  |  |
| Enable Geared<br>(IM) motor control    | Set <b>P</b> 4-01 to 0          | Advanced Vector Control                                                                                                    |  |  |  |
| Enter motor rated<br>voltage           | Enter value into <b>P</b> 1-07  | Enter Voltage value as shown on the motor nameplate (Volts).                                                                       |  |  |  |
| Enter Motor Rated<br>Current           | Enter value into <b>P</b> 1-08  | Enter Current value as shown on the motor nameplate (Amps).                                                                        |  |  |  |
| Enter Motor Rated<br>Frequency         | Enter value into <b>P</b> 1-09  | Enter Frequency value as shown on the motor nameplate (Hz).                                                                        |  |  |  |
| Enter Motor Rated<br>Speed             | Enter value into <b>P</b> 1-10  | Obtained from Motor nameplate.<br>The drive will now operate in Rpm.                                                               |  |  |  |
| Enter Motor     power factor     Cos Ø | Enter value into <b>P</b> 4-05* | Obtained from Motor nameplate<br>*If Motor power factor is unknown use Vector<br>IM speed control instead ( <b>P</b> 4-01 to a 1). |  |  |  |

| Step 3 Encode         | er nameplate data e                                          | entry (if an encoder is used)                                     |
|-----------------------|--------------------------------------------------------------|-------------------------------------------------------------------|
|                       | Action                                                       | Additional Information                                            |
| Enable Encoder        | Set <b>P</b> 6-05 to 1                                       | Enables Encoder Feedback                                          |
| Enter Encoder<br>Type | Enter Encoder Pulses per revolution value into <b>P</b> 6-06 | Enter value as shown on encoder nameplate/<br>datasheet e.g. 1024 |

#### Step 4 Motor auto-tune

A Motor Auto-tune must be carried out in order to measure the motor electrical characteristics, brakes will be applied by the drive (unless controlled by other means) during this test.

|                                                 | Action                                                             | Additional Information                                                                                                    |  |  |
|-------------------------------------------------|--------------------------------------------------------------------|----------------------------------------------------------------------------------------------------|--|--|
| If motor contactor(s                            | ) are controlled by the elevat                                     | or controller check that they are closed.                                                                                                    |  |  |
| □ Close Safe<br>Torque off input<br>connections | 1 2 3 4 5 6 7 8 9 10 11 12 13<br>99999999999999999<br>Safety relay | Drive should now show 5EpP if not see<br>'Fault messages' section of this guide.                                                                                                    |  |  |
| □ Enable Motor<br>Auto-tune                     | Set P4-02 to a 1 and press<br>the 💽 button.                        | The display will show <i>RUED-E</i> . Once the<br>Auto-tune is completed <b>P</b> 4-02 will return to 0<br>and the display will show <i>SEDP</i> ( <b>P</b> 7-01 thru to<br><b>P</b> 7-06 will be populated).<br><b>Note:</b> Motor Auto-tune will need to be repeated<br>if the motor, motor cables, motor parameters or<br>drive control mode is changed in <b>P</b> 4-01. |  |  |

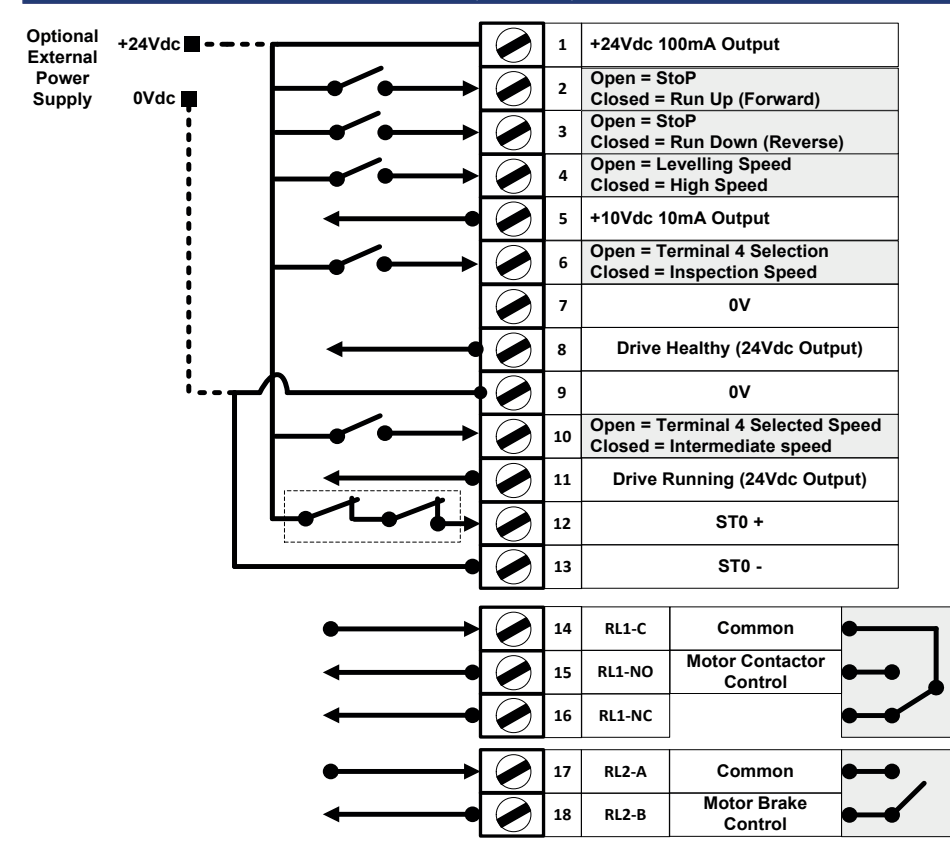

#### Control terminal connections (default)

#### Digital input configuration parameter (P1-13)

The below table assumes the drive already has a direction command given i.e. Terminal 2 or 3 input is high

| P1-13                 | Digital<br>Input 3 (T4)                                                  | Analog<br>Input 1 (T6) | Analog<br>Input 2 (T10) | Active Speed                     |
|-----------------------|--------------------------------------------------------------------------|------------------------|-------------------------|----------------------------------|
|                       | 1                                                                        | 0                      | 0                       | <b>P</b> 2-02 (HighSpeed)        |
| 1                     | 0 or 1                                                                   | 0                      | 1                       | P2-03 (Intermediate Speed)       |
| (Option 1)<br>Default | 0 or 1                                                                   | 1                      | 0 or 1                  | <b>P</b> 2-04 (Inspection Speed) |
|                       | 0                                                                        | 0                      | 0                       | P2-01 (Levelling Speed)          |
|                       | 1                                                                        | 0                      | *]                      | P2-02 (High Speed)               |
| 2                     | 0 or 1                                                                   | 1                      | *]                      | P2-04 (Inspection Speed)         |
| (Option 2)            | 0                                                                        | 0                      | *]                      | P2-01 (Levelling Speed)          |
|                       |                                                                          |                        | -                       | · · ( · - ·····3 · ·)            |
| 2                     | 1                                                                        | 0                      | 0                       | P2-02 (High Speed)               |
| (Option 3)            | 0 or 1                                                                   | 1                      | 0                       | P2-04 (Inspection Speed)         |
| (0)                   | 0                                                                        | 0                      | 0                       | <b>P</b> 2-01 (Levelling Speed)  |
| _                     | 1                                                                        | 0                      | **]                     | P2-02 (High Speed)               |
| 4<br>(Option 4)       | 0 or 1                                                                   | 1                      | **1                     | <b>P</b> 2-04 (Inspection Speed) |
| (op                   | 0                                                                        | 0                      | **]                     | P2-01 (Levelling Speed)          |
| 5 (Option 5)          | Brake release monitoring function see 'Optidrive P2 Elevator User Guide' |                        |                         | tidrive P2 Elevator User Guide'  |
|                       | 0                                                                        | 0                      | 0                       | <b>P</b> 2-01                    |
|                       | 1                                                                        | 0                      | 0                       | <b>P</b> 2-02                    |
| 6                     | 0                                                                        | 1                      | 0                       | <b>P</b> 2-03                    |
| (Option 6)            | 1                                                                        | 1                      | 0                       | <b>P</b> 2-04                    |
| (Multispeed           | 0                                                                        | 0                      | 1                       | <b>P</b> 2-05 (Max 5.0Hz)        |
| Selection)            | 1                                                                        | 0                      | 1                       | <b>P</b> 2-06                    |
|                       | 0                                                                        | 1                      | 1                       | <b>P</b> 2-07                    |
|                       | 0                                                                        | 1                      | '                       |                                  |

#### 1 =Input High 0 =Input Low

\* If 0 the drive will trip on External trip or F-Ptc if a motor thermistor fitted and Ptc-th has been selected in P2-33.

\*\* If 0 drive will fast stop using deceleration ramp in time set in **P**2-25., if **P**2-25 is zero the drive will coast to stop.

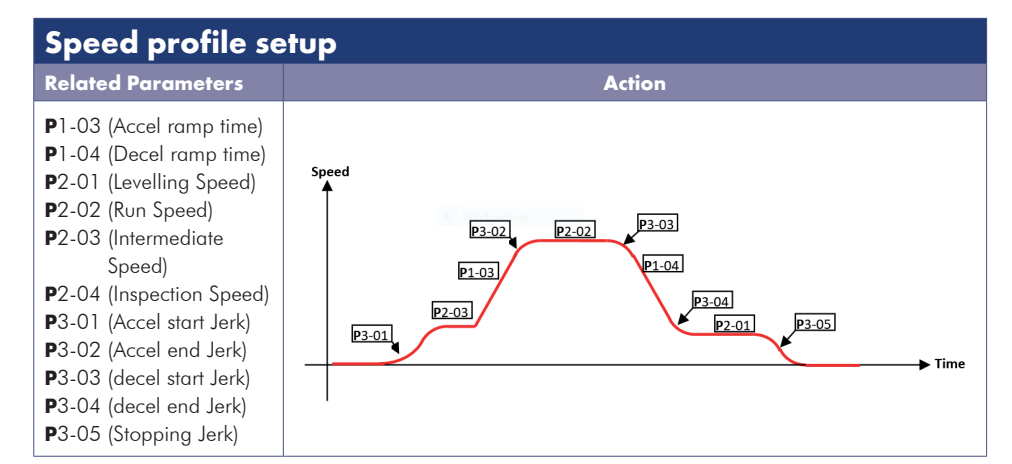

| Optimising & improving travel comfort             |                                              |                       |                                                                                                    |                                                                                                    |  |
|---------------------------------------------------|----------------------------------------------|-----------------------|----------------------------------------------------------------------------------------------------|----------------------------------------------------------------------------------------------------|--|
| Symptom                                           | Possible<br>Cause                            | Control<br>Modes      | Possible Corrective Actions                                                                                                    | Notes                                                                                                    |  |
| 1 –<br>Rollback<br>During<br>starting             | Brake<br>release time<br>maybe too<br>short. | <b>P</b> 4-01 = 0-3   | Increase <b>P</b> 3-07 (Brake Release time)                                                                                                    | P2-02 (HighSpeed)                                                                                                    |  |
|                                                   |                                              | <b>P</b> 4-01 = 0,1,2 | Increase <b>P</b> 4-03 (Speed Controller<br>P-Gain)/ decrease <b>P</b> 4-04 (Speed<br>Controller I-Gain)                                                          | Higher value=faster<br>response/ Eliminates<br>steady state speed<br>error.                                                                                |  |
|                                                   |                                              | <b>P</b> 4-01 = 0,1,2 | If Modifying <b>P</b> P4-03/ <b>P</b> 4-04 is not<br>successful use Closed loop (With<br>Encoder)                                                                 |                                                                                                    |  |
|                                                   |                                              | <b>P</b> 4-01 = 2     | If Modifying P4-03/P4-04 is not<br>successful Increase value in parameter<br>P1-11 (V/F Mode Voltage Boost).                                                      | Take care when<br>modifying Increasing<br>too high could<br>overheat the motor                                                                             |  |
| 1 –<br>Jerk Felt<br>During<br>starting            | Brake not<br>releasing<br>quick<br>enough    | <b>P</b> 4-01 = 0,1,2 | Reduce <b>P</b> 3-07 (Brake Release time)                                                                                                    |                                                                                                    |  |
|                                                   | Acceleration<br>time too<br>short            | <b>P</b> 4-01 = 0,1,2 | Increase <b>P</b> 3-01 (Acceleration S-Ramp<br>1 duration)                                                                                                    |                                                                                                    |  |
| 2 –<br>Vibration<br>during<br>speed<br>transition | Speed Loop<br>gains need<br>adjusting        | <b>P</b> 4-01 = 0,1   | Reduce <b>P</b> 4-03 (Speed Controller<br>Proportional gain) & Adjust<br><b>P</b> 4-04 (Speed Controller Integral<br>gain) to reduce steady state speed<br>error. | If proportional gain is<br>set to low the system<br>response will be<br>slow, if too high the<br>system could become<br>unstable and show<br>as Vibration. |  |
| 3 -<br>Jerk Felt                                  | Brake<br>coming on<br>too early              | <b>P</b> 4-01 = 0,1,2 | Decrease <b>P</b> 3-09 (brake apply speed).<br>or<br>Use motor Brake control option 2, see<br>10.6.2                                                              |                                                                                                    |  |
| During<br>stopping                                | Deceleration<br>time too<br>short            | <b>P</b> 4-01 = 0,1,2 | Increase <b>P</b> 3-01 (Acceleration S-Ramp<br>1 duration)                                                                                                    |                                                                                                    |  |

| 3 –<br>Floor<br>Levelling-<br>Short | Drive is<br>reaching<br>current<br>limit and<br>extending<br>ramp time                     | <b>P</b> 4-01 = 0,1,2                  | Check drive current rating matches<br>system requirements.<br>Increase P4-07(Motoring Torque<br>Limit)/<br>P4-09 (Regen current limit)                                                                   | Check that<br>increasing <b>P</b> 4-07/<br><b>P</b> 4-09 is in line with<br>the capability for the<br>connected motor.                                     |
|-------------------------------------|--------------------------------------------------------------------------------------------|----------------------------------------|----------------------------------------------------------------------------------------------------|----------------------------------------------------------------------------------------------------|
|                                     | Speed Loop<br>gains need<br>adjusting                                                      | <b>P</b> 4-01 = 0,1                    | Increase P4-03 (Speed Controller<br>Proportional gain) to achieve faster<br>response & Adjust P4-04 (Speed<br>Controller Integral gain) to reduce<br>steady state speed error.                           | If proportional gain is<br>set to low the system<br>response will be<br>slow, if too high the<br>system could become<br>unstable and show<br>as Vibration. |
|                                     | Motor data<br>incorrect<br>causing<br>error<br>between<br>commanded<br>and actual<br>speed | <b>P</b> 4-01 =<br>0,1<br>Open<br>Loop | <ul> <li>Check that the motor nameplate data (P1-09, P1-10) are correct and that an autotune has been successful.</li> <li>Adjust Motor rated speed (P1-10) to increase/decrease slip amount.</li> </ul> |                                                                                                    |
|                                     | Levelling<br>time too<br>short                                                             | <b>P</b> 4-01 = 0,1,2                  | Increase <b>P</b> 3-05 (Levelling S-ramp duration)                                                                                                    |                                                                                                    |

#### Notes

| Fault me     | essages                                                                                                    |                                                                                                    |
|--------------|----------------------------------------------------------------------------------------------------|----------------------------------------------------------------------------------------------------|
| Fault Code   | Description                                                                                                    | Corrective Action                                                                                                    |
| OL-br        | Brake resistor<br>overload                                                                                       | The drive software has determined that the brake resistor is<br>overloaded (based on the values entered in P3-13 and P3-14),<br>and trips to protect the resistor. Always ensure the brake resistor is<br>being operated within its designed parameter before making any<br>parameter or system changes.<br>To reduce the load on the resistor, increase deceleration the time,<br>reduce the load inertia or add further brake resistors in parallel,<br>observing the minimum resistance value for the drive in use.                                                                                                    |
| 0-1<br>h 0-1 | Instantaneous over<br>current on drive<br>output. Excess load<br>on the motor.                                   | Fault Occurs on Drive Enable         Check the motor and motor connection cable for phase – phase         and phase – earth short circuits.         Check the load mechanically for a jam, blockage or stalled         condition         Ensure the motor nameplate parameters are correctly entered,         P1-07, P1-08, P1-09.         If operating in Vector mode (P4-01 – 0 or 1), also check the         motor power factor in P4-05 and ensure an autotune has been         successfully completed for the connected motor.         Reduced the Boost voltage setting in P1-11         Increase the ramp up time in P1-03         If the connected motor has a holding brake, ensure the brake is         correctly connected and controlled, and is releasing correctly         Fault Occurs When Running         If operating in Vector mode (P4-01 – 0 or 1), reduce the speed         loop gain in P4-03 |
| I_Ł-Łr₽      | Drive has tripped<br>on overload after<br>delivering >100%<br>of value in <b>P</b> 1-08<br>for a period of time. | Check to see when the decimal points are flashing (drive in<br>overload) and either increase acceleration rate or reduce the load.<br>Ensure the motor nameplate parameters are correctly entered in<br>P1-07, P1-08, and P1-09<br>If operating in Vector mode (P4-01 – 0 or 1), also check the<br>motor power factor in P4-05 and ensure an autotune has been<br>successfully completed for the connected motor.<br>Check the load mechanically to ensure it is free, and that no jams,<br>blockages or other mechanical faults exist                                                                                                    |
| 0- volt      | Over voltage on<br>DC bus                                                                                        | The value of the DC Bus Voltage can be displayed in <b>P</b> 0-20<br>This fault is generally caused by excessive regenerative energy<br>being transferred from the load back to the drive during braking.<br>Increase the deceleration ramp time <b>P</b> 1-04. Check a suitable<br>brake resistor is connected to the drive.<br>If operating in Vector Mode, reduce the speed loop gain <b>P</b> 4-03                                                                                                    |
| U-uort       | Under voltage on<br>DC bus                                                                                       | This occurs routinely when power is switched off.<br>If it occurs during running, check the incoming supply voltage, and<br>all connections into the drive, fuses, contactors etc.                                                                                                    |

| E-Er iP | External trip                                                               | E-trip requested on control input terminals. Some settings of <b>P</b> 1-13 require a normally closed contactor to provide an external means of tripping the drive in the event that an external device develops a fault. If a motor thermistor is connected check if the motor is too hot. |  |  |
|---------|-----------------------------------------------------------------------------|----------------------------------------------------------------------------------------------------|--|--|
| P-Lo55  | Input phase loss trip                                                       | Drive intended for use with a 3 phase supply, one input phase has been disconnected or lost.                                                                                                    |  |  |
| OUE-F   | Drive output fault                                                          | Drive output fault. Check correct control terminal connections.<br>Check for output contactor faults.                                                                                                    |  |  |
| 520-F   | Internal STO circuit<br>Error                                               | Check supply to terminal T12 is >18V, otherwise Refer to your Invertek Sales Partner                                                                                                    |  |  |
| Enc-01  | Encoder Feedback                                                            | Encoder communication /data loss                                                                                                    |  |  |
| SP-Err  | Faults (Only visible<br>when an encoder<br>module is fitted and<br>enabled) | Encoder Speed Error. The % error between the measured encoder feedback speed and the drive estimated rotor speed is greater than the value set in <b>P</b> 6-07.                                                                                                    |  |  |
| Enc-03  |                                                                             | Incorrect Encoder PPR count set in parameters                                                                                                    |  |  |
| Enc-O4  |                                                                             | Encoder Channel A Fault                                                                                                    |  |  |
| Enc-05  |                                                                             | Encoder Channel B Fault                                                                                                    |  |  |
| Enc-06  |                                                                             | Encoder Channels A & B Fault                                                                                                    |  |  |
| ОИЕ-РҺ  | Output (Motor)<br>Phase Loss                                                | One of the motor output phases is not connected to the drive, check motor is connected.                                                                                                    |  |  |

| Useful parameters |                                                                    |  |  |
|-------------------|--------------------------------------------------------------------|--|--|
| Parameter         | Function                                                           |  |  |
| P1-01             | Maximum Frequency                                                  |  |  |
| P2-24             | Output PWM switching frequency                                     |  |  |
| P3-06             | Output contactor closing time                                      |  |  |
| P3-07             | Brake release time                                                 |  |  |
| P3-08             | Brake Apply delay                                                  |  |  |
| P3-09             | Brake Apply speed                                                  |  |  |
| P3-10             | Zero speed holding time on disable                                 |  |  |
| P4-01             | Motor control mode (0=Advanced vector, 1=Basic vector, 2=V/F mode) |  |  |
| P4-03             | Speed loop P-gain                                                  |  |  |
| P4-04             | Speed loop I-gain                                                  |  |  |